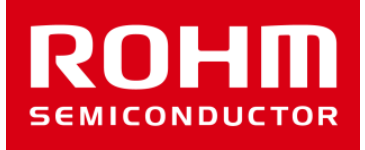

## BH1790GLC-EVK-001の使い方

2017年02月07日 センサアプリケーションG

© 2017 ROHM Co.,Ltd.

P. 1

- Arduino Uno
- Arduino IDEがインストール済みのPC 1
  - 動作確認環境 Arduino 1.6.7以降
  - Arduino IDEはhttp://www.arduino.cc/からダウンロードしたものをご使用ください。
- USBケーブル (ArduinoとPC接続用) 1本
- SensorShield-EVK-001 1台
- BH1790GLC-EVK-001

準備するもの

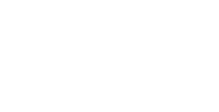

ROHI

1台 1台

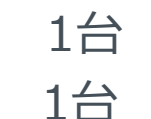

### BH1790GLC-EVK-001の接続

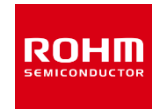

1. ArduinoとSensorShieldの接続

USB コネクタ

- 2. SensorShieldのI2CエリアにBH1790GLC-EVK-001を接続
- 3. SensorShieldの電圧設定を3Vに設定
- 4. BH1790GLC-EVK-001のVLED端子を SensorShieldの5V端子に接続(右図)
- 5. PCとArduinoをUSBケーブルで接続

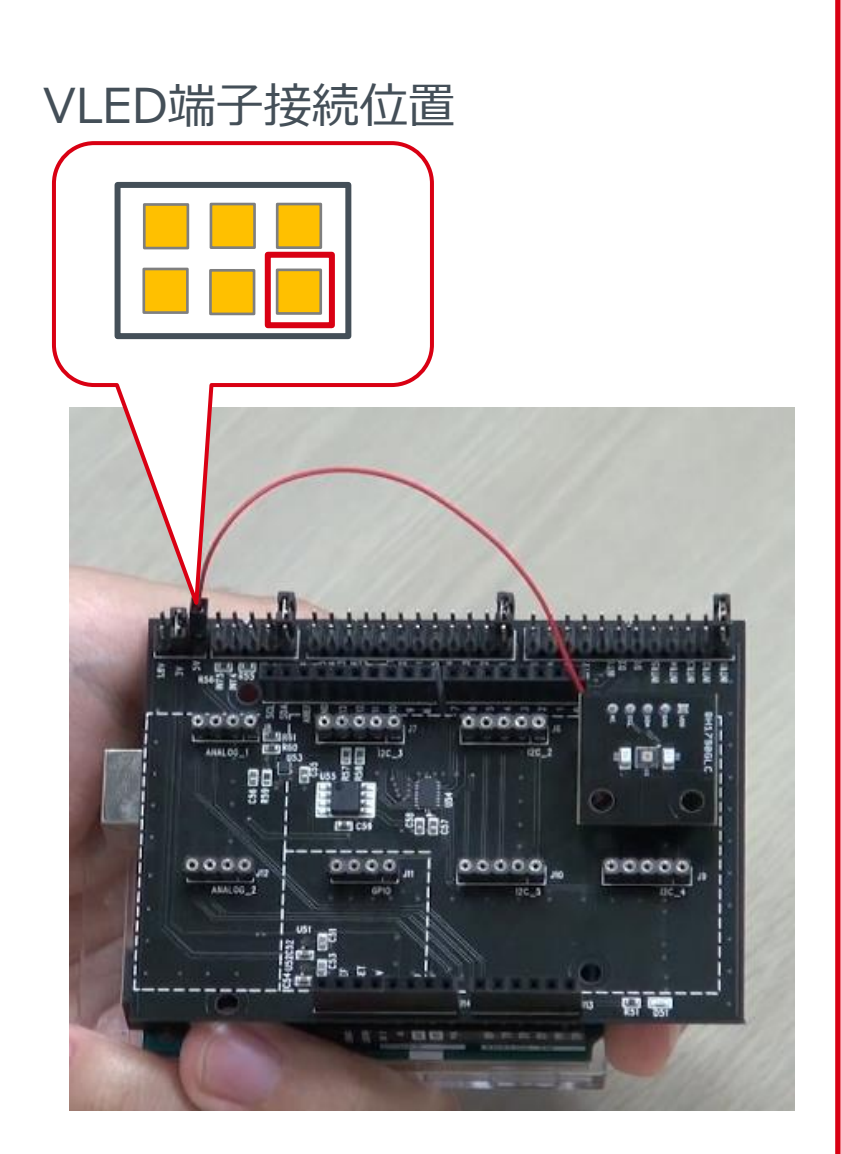

### ソフトウェアの準備

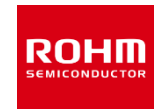

- 6. Arduino用のプログラム(BH1790GLC.zip)をロームセンサシールドのページ (<u>http://www.rohm.co.jp/web/japan/sensor-shield-support</u>)からダウンロード
- 7. FlexiTimer2ライブラリをダウンロード (<u>http://playground.arduino.cc/Main/FlexiTimer2</u>)
- 8. 7でダウンロードしたファイルをFlexiTimer2.zipに名前変更
- 9. Arduino IDEを起動
- 10.メニューの[スケッチ]->[ライブラリをインクルード]->[.ZIP形式のライブラリをインストール]を選択し、6と8のZIPファイルをそれぞれインストール
- 11.メニューの[ファイル]->[スケッチの例]->[BH1790GLC]->[example]->[BH1790GLC]を 選択

### Arduino IDEの設定確認

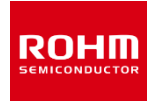

12.メニューの[ツール]のボード部分 を"Arduino/Genuino Uno", シリアルポート部分 を"COMxx(Arduino/Genuino Uno)"に変更。COM Portの番号は 環境によって異なります。

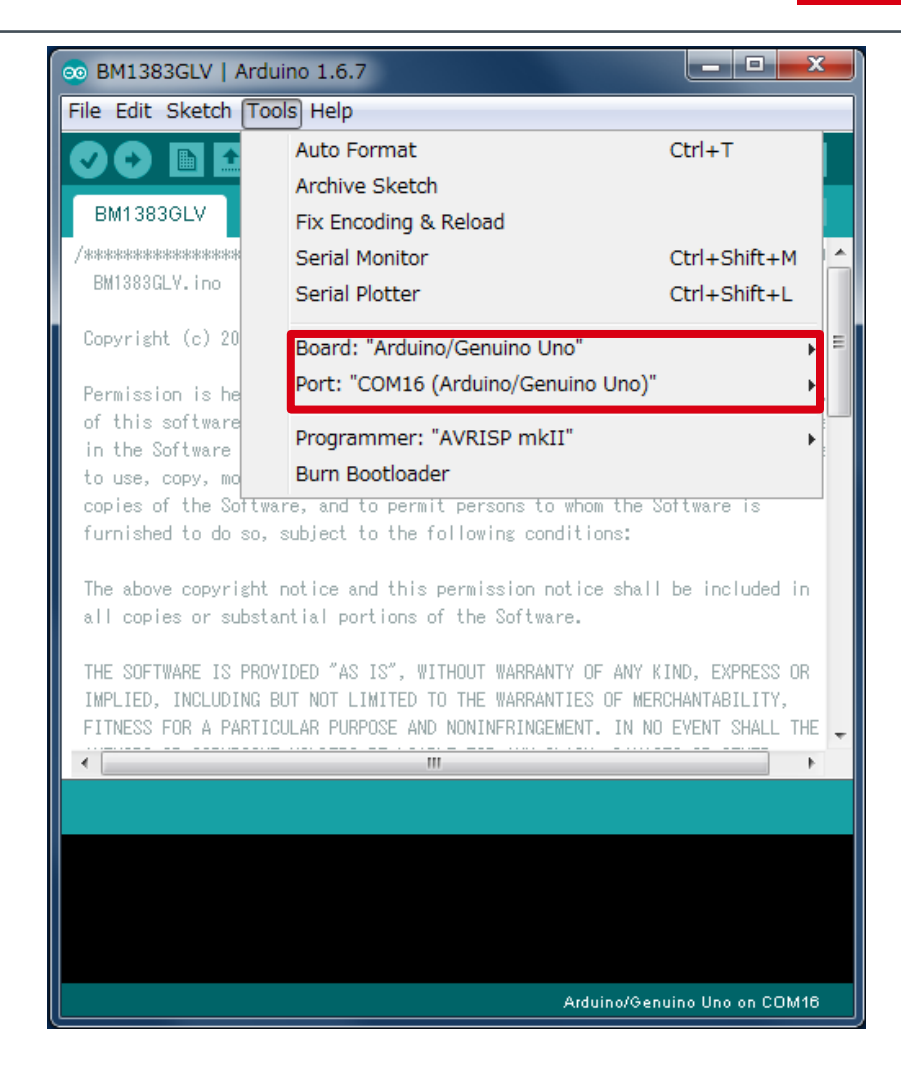

### BH1790GLC-EVK-001用のプログラム書き込み

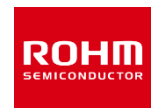

#### 13.Uploadボタンでプログラムの書き込み

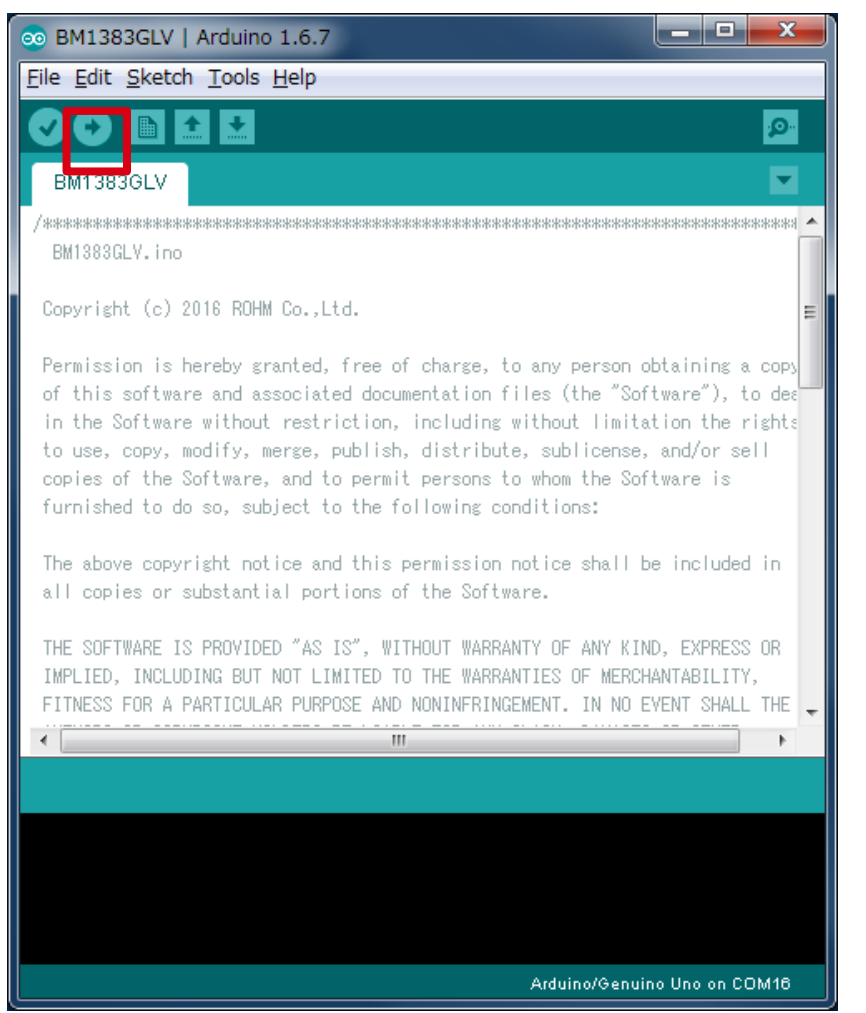

# 14.プログラムが正常にUploadできたか確認。赤枠部分のメッセージが"Done uploading"になっていることを確認。

| 💿 BM1383GLV   Arduino 1.6.7                                                                                                    |  |  |  |
|----------------------------------------------------------------------------------------------------|--|--|--|
| <u>File Edit Sketch Tools H</u> elp                                                                                                    |  |  |  |
|                                                                                                    |  |  |  |
| BM1383GLV                                                                                                    |  |  |  |
| /*************************************                                                                                                    |  |  |  |
| Copyright (c) 2018 ROHM Co.,Ltd.                                                                                                    |  |  |  |
| Permission is hereby granted, free of charge, to any person obtaining a cops<br>of this software and associated documentation files (the "Software"), to dee<br>in the Software without restriction, including without limitation the rights<br>to use, copy, modify, merge, publish, distribute, sublicense, and/or sell<br>copies of the Software, and to permit persons to whom the Software is<br>furnished to do so, subject to the following conditions: |  |  |  |
| The above copyright notice and this permission notice shall be included in all copies or substantial portions of the Software.                                                                                                    |  |  |  |
| THE SOFTWARE IS PROVIDED "AS IS", WITHOUT WARRANTY OF ANY KIND, EXPRESS OR IMPLIED, INCLUDING BUT NOT LIMITED TO THE WARRANTIES OF MERCHANTABILITY, FITNESS FOR A PARTICULAR PURPOSE AND NONINFRINGEMENT. IN NO EVENT SHALL THE                                                                                                    |  |  |  |
| 4 III                                                                                                    |  |  |  |
| Done uploading.                                                                                                    |  |  |  |
|                                                                                                    |  |  |  |
| Sketch uses 6,972 bytes (21%) of program storage space. Maximum is 32,256 bytes.<br>Global variables use 437 bytes (21%) of dynamic memory, leaving 1,611 bytes for                                                                                                    |  |  |  |
| 4 III >                                                                                                    |  |  |  |
| Arduino/Genuino Uno on COM18                                                                                                    |  |  |  |

### 測定方法

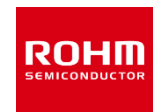

### 15.[Tools]->[Serial Plotter]を起動 16.下の図のように基板に指を置いてください。(静電気に注意) 17.BH1790GLC内のLED ON時(脈波)とOFF時(周囲光)のデータがグラフに表示されま す。

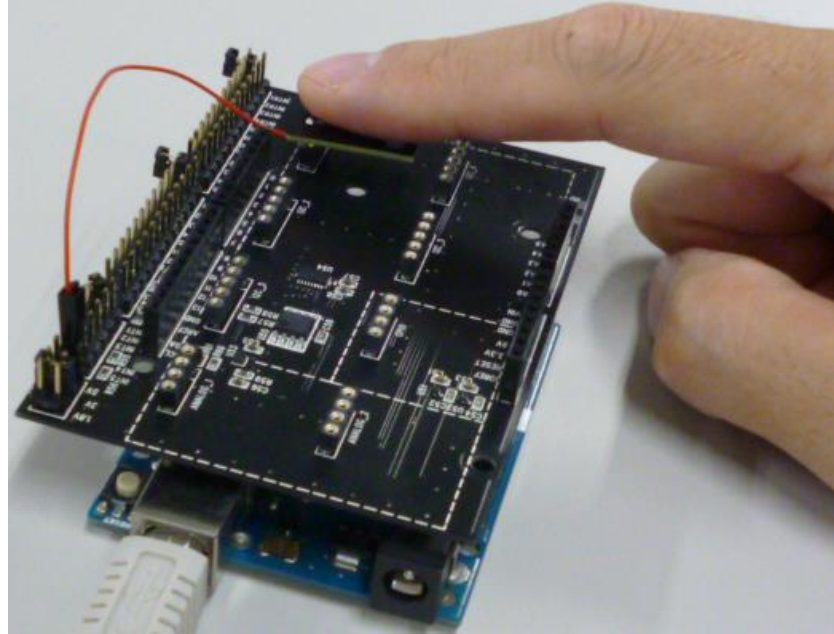

| 💿 СОМЗ    | (Arduino/Genuino Uno)                       |
|-----------|---------------------------------------------|
| 20000.0 - | m版皮<br>MMMMMMMMMMMMMMMMMMMMMMMMMMMMMMMMMMMM |
| 10000.0 - |                                             |
| 0. 0 -    | 周囲光<br>↓                                    |

### 脈拍データの表示

- 1. BH1790GLC.zipとFlexiTimer2.zipは既にインストール済みとします。
- Arduino用のプログラム(BH1790\_HeartRate.zip)をロームセンサシールドのページ (<u>http://www.rohm.co.jp/web/japan/sensor-shield-support</u>)からダウンロー ド
- 3. Arduino IDEを起動
- 4. メニューの[スケッチ]->[ライブラリをインクルード]->[.ZIP形式のライブラリをインストール] を選択し、2のZIPファイルを選択しインストール
- 5. メニューの[ファイル]->[スケッチの例]->[BH1790GLC\_HeartRate]->[example]->[HeartRate]を選択
- 6. P.4とP.5と同じように進める
- 7. [Tools]->[Serial Monitor]を起動
- 8. P.6の写真のように指を置いてください。
- 9. 右図のように脈拍と装着判定結果が表示されます。 左側が脈拍、右側が装着判定で0が未装着、1が 装着になっています。

| COM3 (Arduino/Genuino Uno) |  |  |  |  |
|----------------------------|--|--|--|--|
| BPM, wearing               |  |  |  |  |
| 0,0                        |  |  |  |  |
| 0,0                        |  |  |  |  |
| 0,0                        |  |  |  |  |
| 0,0                        |  |  |  |  |
| 0,1                        |  |  |  |  |
| 93,1                       |  |  |  |  |
| 94,1                       |  |  |  |  |
| 97,1                       |  |  |  |  |
| 99,1                       |  |  |  |  |

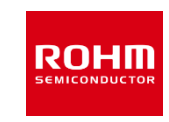

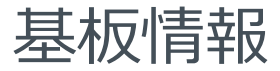

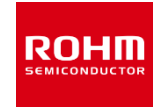

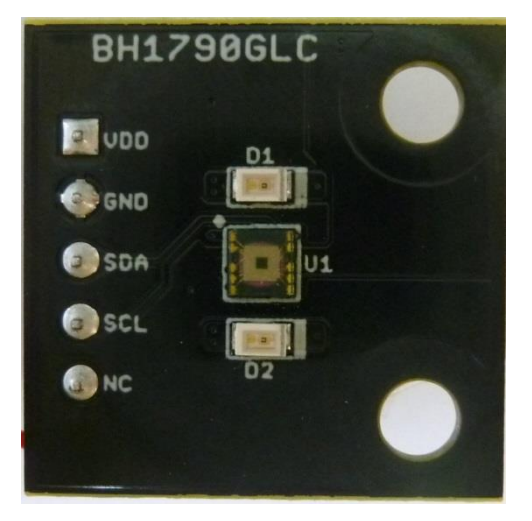

Тор

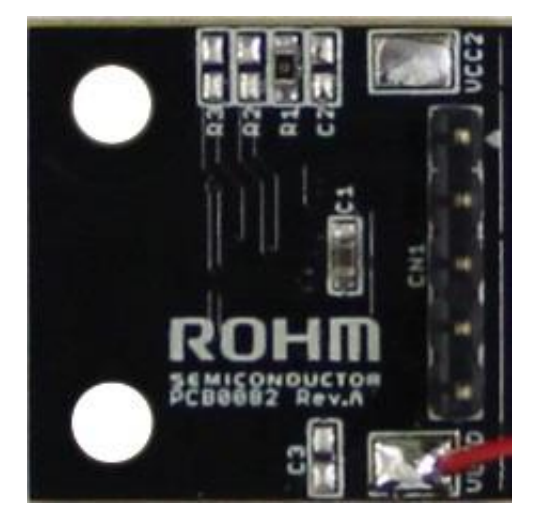

#### Bottom

| 部品番号 | 役割                       |
|------|--------------------------|
| C1   | VDD(VCC1,VCC2)用パスコン(1uF) |
| C2   | VCC2用パスコン(N.M.)          |
| C3   | VLED用パスコン(N.M.)          |
| R1   | VCC1とVCC2接続0Ω抵抗          |
| R2   | SCLプルアップ抵抗(N.M.)         |
| R3   | SDAプルアップ抵抗(N.M.)         |

※N.M. = No Mount

VCC1とVCC2に異なる電圧を供給したい場合、R1を外して、 VDD(VCC1)とVCC2から電圧を供給してください。必要な場 合はC2にコンデンサを実装してください。

# ROHM

ROHM Co., Ltd. © 2017 ROHM Co., Ltd.